# インボイス対応に関するご案内

- 1. TACTiCS財務23消改版
- 2. インボイス制度の概要
- 3. 80%仕入税額控除用の消費税区分を追加
- 4. 金額欄ファンクションキーで消費税区分を切替
- 5. 仕訳日付と80%仕入税額控除用の消費税区分
- 6. 80% 仕入税額控除用の税区分の帳票印字
- 7. 税込入力で80%仕入税額控除用の消費税区分を使用
- 8. 税抜入力で80%仕入税額控除用の消費税区分を使用
- 9. 税外入力で80%仕入税額控除用の消費税区分を使用
- 10. 取引先辞書に消費税区分を登録

- 11. 科目・補助科目に消費税区分を登録
- 12. 仮払消費税と仮受消費税の計を表示
- 13. 「積上方式」と「割戻方式」の選択
- 14. 帳簿の保存のみで仕入税額控除が認められる取引
- 15. 免税事業者から課税事業者となったケースへの対応

## 1. TACTICS財務23消改版

- 2023年10月開始のインボイス制度への対応は2023年9月19日にリリースしました • 【TACTiCS財務23消改版 Ver15.1.0】で行っております。
- 一今回のバージョンアップはメジャーバージョンアップです。プログラムが追加されますので、 • 【TACTICS財務23 Ver15.0.\*】と【TACTICS財務23消改版 Ver15.1.0】は同一パソコン内に共 存します。デスクトップのアイコンは【TACTICS財務23消改版】、達人Cubeの場合は 【TACTICS財務】をお選びください。
- 【TACTICS財務23消改版 Ver15.1.0】でデータ選択して「データベースの更新」を実行すると、 • 元のバージョンでは処理できなくなります。過去のデータを処理当時の状態で残しておきたい場 合や、データをやり取りする相手が旧バージョンのプログラムを使用している場合は、該当デー データベースの更新 タを本バージョンで選択しないようにしてください。 データベースの更新

状況

キャンセル

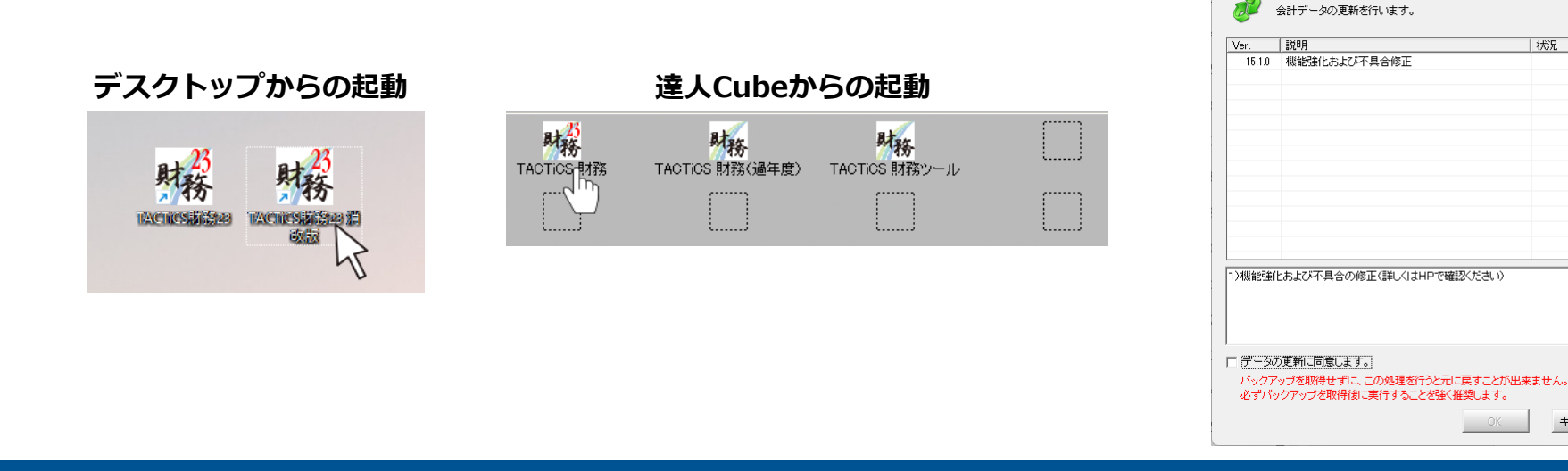

## 2. インボイス制度の概要

インボイス制度は、適格請求書発行事業者が発行する請求書・納品書・領収書・レシートなどの証 憑書類(適格請求書)を保存することを仕入税額控除の要件とする制度です。制度が開始される 2023年10月1日より最初の3年間は免税事業者など適格請求書発行事業者以外からの仕入れであっ ても80%の仕入税額控除を可能とする経過措置(そこからさらに3年間は50%での仕入税額控除を 可能とする経過措置)が設けられています。

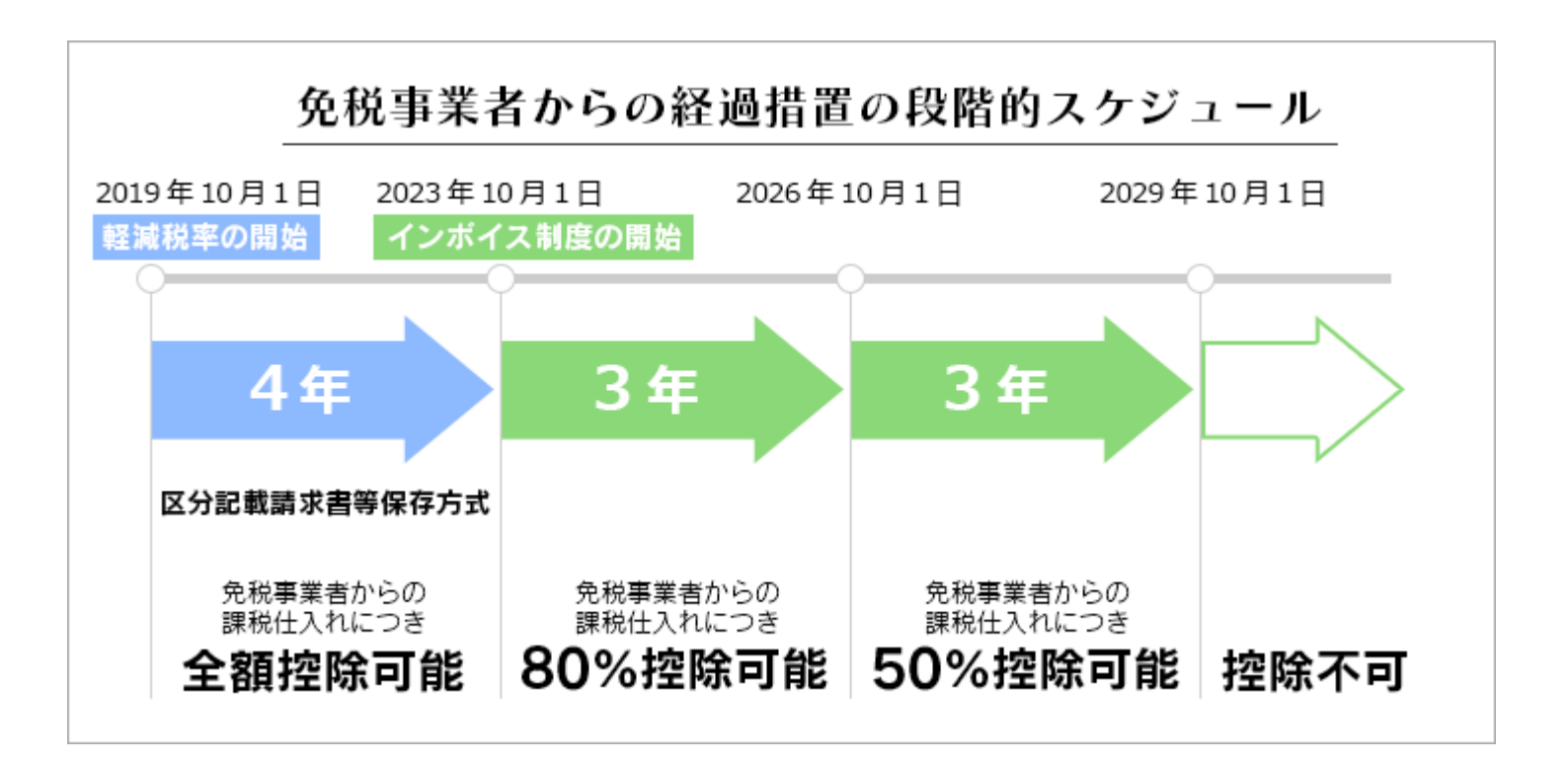

### 3. 80%仕入税額控除用の消費税区分を追加

免税事業者など適格請求書発行事業者以外の者から課税仕入を行った場合は、新たに追加しました 80%仕入税額控除用の消費税区分をご利用ください。

| コード | 分類 | 消費税区分          |                                           |
|-----|----|----------------|-------------------------------------------|
| 514 | 仕入 | 課税売上対応80課税仕入   |                                           |
| 515 | 仕入 | 共通売上対応80課税仕入   |                                           |
| 516 | 仕入 | 非課売上対応80課税仕入   |                                           |
| 564 | 仕入 | 課税売上対応80課税仕入返還 |                                           |
| 565 | 仕入 | 共通売上対応80課税仕入返還 |                                           |
| 566 | 仕入 | 非課売上対応80課税仕入返還 |                                           |
| 714 | 仮払 | 課税売上対応80課税仕入   |                                           |
| 715 | 仮払 | 共通売上対応80課税仕入   |                                           |
| 716 | 仮払 | 非課売上対応80課税仕入   |                                           |
| 764 | 仮払 | 課税売上対応80課税仕入返還 | [511~513] [561~563] [711~713] [761~763] を |
| 765 | 仮払 | 共通売上対応80課税仕入返還 | ご利用ください。                                  |
| 766 | 仮払 | 非課売上対応80課税仕入返還 | 1                                         |

原則課税の場合は上記の消費税区分は必須です。簡易課税、2割特例の場合は[初期設定>基本設定>消費税]が「消費税処理区分:税込」に設定されていれば必ずしもその必要はありません。

### 4. 金額欄ファンクションキーで消費税区分を切替

金額欄にカーソルがある場合にファンクションキーに「F7:適格」「F8:区分記載」を割り当て ました。消費税区分が「511」の状態で「F8:区分記載」をクリックすると税コードが「514」に 切り替わり、金額欄下段に80%の消費税額がセットされます。

達人Ⅲ入力モードの場合はF6キー一つで「適格/区分記載」を切り替えます。

| No. of the second second | lines vie | LLMeesso       |          |         | _    |              |             |      |        | 4          |                                                                                                    |         |    |
|--------------------------|-----------|----------------|----------|---------|------|--------------|-------------|------|--------|------------|----------------------------------------------------------------------------------------------------|---------|----|
| 仕訳入力                     |           |                |          |         |      |              |             |      |        |            |                                                                                                    |         |    |
| n.H#                     | #82 /     | 2.1.4          |          |         |      |              |             |      |        |            |                                                                                                    | 💦 入力設   | 定  |
| Bft                      | aven (    | ・ヘハ<br>借方      | 科目       |         | Ť    | 留力           | 科目          | -    |        | 余額         | 播要                                                                                                    | 付       | 奷  |
| 1EG                      | コード       | 名称             | 80"      | 税       | コード  | 名料           | 897         | 税    | 1      | 消費税        | 取引先                                                                                                    | (A) 3   | 51 |
| 23/12/31                 | 6721      | 水道光熱費          | 1        | 511     | 1317 | 普通預金         | 1.000       | 810  |        | 12,000     | 12月分電気料金                                                                                                    |         | T  |
|                          |           |                |          | 10      |      |              |             |      | iΔ     | 1,090      | lan serie a constantina de la constantina de la constantina de la constantina de la constantina de la constant<br>Notas e constantina de la constantina de la constantina de la constantina de la constantina de la constantina de |         | 1  |
| 23/12/31                 | 6721      | 水道光熱費          |          | 511     | 1317 | 普通預金         |             | 810  |        | 6,500      | 水道料金                                                                                                    |         |    |
|                          |           |                |          | 10      |      |              |             |      | iλ     | 590        |                                                                                                    |         |    |
| 23/12/31                 | 6721      | 水道光動器          |          | . C44   | 1917 | 要通預金         |             | 810  |        | 8,000      | ガス料金                                                                                                    |         |    |
| -                        | _         | 1              |          | 211     | 0000 |              |             |      | iλ     | 727        | in an an                                                                                                    |         |    |
|                          | 0.000.0   | 18-27-00 FD.4% |          | 10      |      | 47.00        |             | -    | _      | 15,000     | 事務用品                                                                                                    |         | -  |
| 23/12/31                 | 6776      | 争仍用西冀          |          | 511     | 9999 | 1 94 L       |             | 810  | 23     | 000        | Annual Kallington                                                                                                    | _       | -  |
|                          |           |                |          | 10      |      |              |             |      | 20     | 300        | マイン県内                                                                                                    |         | +  |
| 日付                       | 1         | 借力             | 方科目      |         |      | 質            | 所科目         |      |        | 金額         | 損要                                                                                                    |         |    |
| 11/0                     | コード       | 名称             | 8月11日    | 税       | コード  | 名称           | 889         | 税    | 1      | 消費税        | 取引先                                                                                                    | §       |    |
| 12/31                    | 4523      | 仕入             |          | 511     | 1018 | 現金           |             | 810  |        | 11,000,000 |                                                                                                    |         |    |
|                          |           |                |          | 10      |      |              |             |      | iλ     | 1,000,000  |                                                                                                    |         |    |
| 語を入力し                    | ます。[F     | 2][F3][F4]\$~  | -で消費税の取り | 扱いを変    | 更できま | ます。[F5]/[-]お | 模字变更。[ENTER | ]次項[ | 3.[1   | ]前項目。[ES   | c]入力中止。                                                                                                    |         | =  |
| SC:467PA                 | E         | 1.01.7         | F248iA   | F3.1015 | 1    | F4.排於小       | F5.税密密更     | F6.  | USAN   | F7連格       | FRIX分記載                                                                                                    | E121913 | 0  |
| SC:Foyer                 | F         | 1/1/2          | F2祝达     | 日祝板     | -    | F44891       | F5:税率变更     | F6.2 | Ramate | 史 F7:進格    | F8这分記載                                                                                                    | F1219C3 | 3  |

# 5. 仕訳日付と80%仕入税額控除用の消費税区分

【TACTiCS財務23消改版 Ver15.1.0】は、以下3種類の消費税申告書に対応しています。どの申告書を使用するかは [課税方式設定>計算方式設定>集計選択] で選択した期間で判断しています。

- ① インボイス制度対応の申告書(令和五年十月一日以後終了課税期間)
- ② 消費税10%適用の申告書(令和元年十月一日以後終了課税期間)
- ③ 消費税8%適用の申告書(平成二十六年四月一日以後終了課税期間)

80%仕入税額控除用の消費税区分は仕訳日付が2023年(令和5年)9月30日以前でも利用できます が、期末日が2023年10月以降のデータでご利用ください。仕訳日付が2023年9月30日以前であっ ても集計期間が2023年10月以降であれば①の消費税申告書が使用されるので適正に集計可能です。

2023年9月までの期間で集計すると②(又は③)の消費税申告書が使用されるので80%仕入税額 控除用の消費税区分は集計できません。期末日が2023年9月以前のデータでは80%仕入税額控除 用の消費税区分は使用しないでくさい。使用した場合は[消費税>課税方式設定]で以下のメッ セージを表示して、消費税申告書の作成を強制的に終了する仕様になっております。

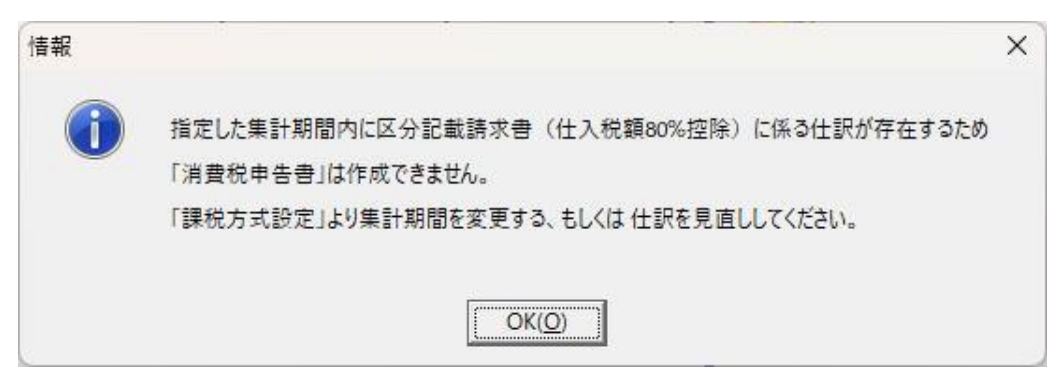

#### 6.80%仕入税額控除用の税区分の帳票印字

仕訳帳及び総勘定元帳を印刷した際に、ページ内に80%仕入税額控除用の税区分が存在すると、帳 票の左下に注意書きを印字します。

| 2024年<br>位訳番号<br>03/30<br>755<br>03/31<br>756<br>03/31<br>757<br>03/31<br>758 | ÷ ⊐−F<br>665<br>101<br>674 | 旅現               | 利費 | 之<br>交 | 目通  | 费       | 税                 | コード               | T     |      | 科       | 8          | л          |                | ~                 | 畲 | 酒                               | 1             | 商    | 要 |   |
|-------------------------------------------------------------------------------|----------------------------|------------------|----|--------|-----|---------|-------------------|-------------------|-------|------|---------|------------|------------|----------------|-------------------|---|---------------------------------|---------------|------|---|---|
| 03/30<br>755<br>03/31<br>756<br>03/31<br>757<br>03/31<br>758                  | 665<br>101<br>674          | 旅現               | 费  | 交      | 通   | 费       | F 4 4             |                   |       |      |         | _          |            |                | 祝                 |   | 10000                           |               |      |   |   |
| 755<br>03/31<br>756<br>03/31<br>757<br>03/31<br>758                           | 101<br>674                 | 現                |    |        |     |         | 1211              | 101               | 現     |      |         | -          | _          | 金              | 810               |   | 18, 450                         | 出張費           |      |   |   |
| 03/31<br>756<br>03/31<br>757<br>03/31<br>758                                  | 674                        | 垷                |    |        |     |         | 10                |                   |       | _    | -       |            | _          | ~              |                   |   |                                 | -0.071.0      |      |   |   |
| 03/31<br>757<br>03/31<br>758                                                  | 674                        |                  |    |        |     | 筮       | 810               | 001               | 軍東    | В    | 坐才      | 11         | 昆          | 金行             | 810               |   | 14,000                          | 現金51さ         | 出し   |   |   |
| 757<br>03/31<br>758                                                           |                            | 湄                | 耗  |        | 8   | 费       | 511               | 101               | 現     |      |         |            | <b>~</b> . | 金              | 810               |   | 3, 916                          | 包装排           | ł    |   |   |
| 758                                                                           | 005                        | th               | #8 | -      | :#  | #       | 10                | 101               | TH    |      |         |            |            | ~              | 910               |   | 2 990                           | <b>赤</b> 中, 1 | 1744 |   |   |
|                                                                               | 003                        | ans.             | æ  | x      | 18  | ×       | 10                | 101               | EFE.  |      |         |            |            | æ              | 010               |   | 3, 330                          | 电单: /         |      |   |   |
| 03/31                                                                         | 335                        | 預                |    | IJ     |     | 金       | 810               | 111               | 当     |      | 奎       | 預          |            | 金              | 810               |   | 16, 373                         | 社会保険          | 料    |   |   |
| 759                                                                           | 653                        | 法                | 定  | 絤      | 利   | 赉       | 810               | 111               | 東当    |      | <br>座   | 710<br>710 | <u>屁</u>   | <u>17</u><br>余 | 810               |   | 16, 874                         | 2+            | 1    |   |   |
| 760                                                                           |                            | _                | ~  |        |     | <u></u> |                   | 001               | 東     | Ξ    |         | 5 1        | 眼          | 行              |                   |   |                                 |               |      |   |   |
| 03/31                                                                         | 111                        | 当世               | 座  | +      | 預   | 金行      | 810               | 401               | 売     |      |         |            |            | F              | 110               |   | 271,652                         | 小切手入          | 金    |   |   |
| 03/31                                                                         | 683                        | <b></b> 来        | 代  | 4      | 家   | 17 賃    | 514               | 111               | 当     | j    | 奎       | 預          |            | 金              | 810               |   | 7,282                           | 支払地付          | ę    |   | _ |
| 775                                                                           |                            | -                |    |        |     |         | 10                | 001               | 東     | Β    | *       | 5          | 昆          | 17             |                   |   |                                 |               |      |   |   |
| 03/31                                                                         | 687                        | 支                | 払  | 手      | 数   | 科       | 511               | 111               | ji li |      | 奎<br>+  | 預          | 9          | 金行             | 810               |   | 2, 553                          | 手数科           |      |   |   |
| 03/31                                                                         | 152                        | 売                |    | 掛      |     | 金       | 810               | 401               | 売     |      | - 4     |            | ax .       | Ŀ              | 110               |   | 105,000                         |               |      |   |   |
| 764                                                                           | 999                        | 7                |    | ŋ      |     | 他       | -                 |                   | -     |      | 201     |            |            | ~              | 10                |   |                                 |               |      |   |   |
| 03/31                                                                         | 699                        | 雞                |    |        |     | 費       | 511               | 322               | *     |      | 12      |            |            | æ              | 810               |   | 21,000                          |               |      |   |   |
| 03/31                                                                         | 131                        | 普                | 通  | 6      | 預   | 金       | 810               | 111               | 当     | J    | 奎       | 預          |            | 金              | 810               |   | 300,000                         | 銀行へ携          | 瑟蒂   |   |   |
| 766                                                                           | 001                        | 東                | 8  | 本      | 銀   | 行       | 010               | 001               | 東     | Β    | <u></u> | 1          | 眼          | 17             | 010               |   | 200,000                         |               |      |   |   |
| 767                                                                           | 505                        | ^                |    | 131    |     | 盘       | 010               | 001               | Ĩ     | Ē    | ∃ "     | 商          |            | 血店             | 010               |   | 200,000                         |               |      |   |   |
| 03/31                                                                         | 303                        | 買                |    | 掛      |     | 金       | 810               | 152               | 売     |      | 抈       | ł          |            | 金              | 810               |   | 400,000                         |               |      |   |   |
| 768                                                                           | 303                        | T                | -  | 掛      |     | 余       | 810               | 152               |       | 駄    | ケ推      | 谷          | 商          | 事金             | 810               |   | 100,000                         |               |      |   |   |
| 769                                                                           |                            | <u> </u>         |    | ~      |     | 1       |                   | 003               | ×     | ;    | ŧ.      | 商          |            | 店              |                   |   | <u></u>                         |               |      |   |   |
| 03/31                                                                         | 303                        | 買                |    | 掛      |     | 金       | 810               | 152               | 売子    |      | 推       | ł          |            | 金曲             | 810               |   | 210,000                         |               |      |   |   |
| 03/31                                                                         | 162                        | 商                |    |        |     | 品       | 810               | 498               | 期     | 末商   | 品專      | ,<br>紀日    | 開計         | 高              | 810               |   | 726, 534                        |               |      |   |   |
| 03/31                                                                         | 684                        | 灦                | 価  | 價      | 却   | 费       | 810               | 217               | I     | 具    | *       | 具          | 備          | 8              | 810               |   | 44, 834                         |               |      |   |   |
| 03/31                                                                         | 684                        | 頿                | 価  | 償      | 却   | 费       | 810               | 214               | ŧ     | 両    | j       |            | 骼          | 具              | 810               |   | 423, 215                        |               |      |   |   |
| 773                                                                           | 497                        | 期音               | 前品 | .制     | 品棚約 | 印高      | 810               | 162               | 扁     | 9533 |         | <u>z 8</u> | -38        | 品              | 810               |   | 513, 548                        |               |      |   |   |
| 77.4                                                                          |                            |                  |    |        |     |         |                   | 200               | F     |      |         |            |            |                |                   |   |                                 |               |      |   |   |
| ((4                                                                           |                            |                  |    |        |     | - 10    |                   |                   |       |      |         |            |            | -75            |                   |   |                                 |               |      |   |   |
|                                                                               | -                          |                  |    |        |     | _       |                   |                   |       |      |         |            |            |                |                   |   |                                 |               |      |   |   |
|                                                                               | _                          |                  |    |        |     |         |                   |                   | 1     |      |         |            |            | - /            |                   |   |                                 |               |      |   |   |
|                                                                               | 2                          |                  |    |        |     | -6      | - 7               |                   | 1     |      |         |            |            |                |                   |   |                                 |               |      |   |   |
|                                                                               |                            |                  |    |        |     | - 15    |                   |                   |       |      |         |            |            |                |                   |   |                                 |               |      |   |   |
| 03/31<br>772<br>03/31<br>773<br>03/31                                         | 684<br>684<br>497          | 減<br>減<br>期<br>i | 価  | 價價製    | 却却  | サカーの高   | 810<br>810<br>810 | 217<br>214<br>162 | 車商    | 具面   | **      | 県<br>【     | 備<br>般     | 品<br>県         | 810<br>810<br>810 |   | 44, 834<br>423, 215<br>513, 548 |               |      |   |   |

# 7. 税込入力で80%仕入税額控除用の消費税区分を使用

80%仕入税額控除用の消費税区分(画面例は「514」)を使用して「税込入力」した場合、 金額欄下段の消費税額は以下の計算結果をセットします。

|          |      |       |              |       |     |       |      |           |         |       |        |     |        |      | 請求       | 書    |        |              |
|----------|------|-------|--------------|-------|-----|-------|------|-----------|---------|-------|--------|-----|--------|------|----------|------|--------|--------------|
|          |      |       |              |       |     |       |      |           |         |       |        |     | (株)AE  | 3C御中 | 1        | 2023 | 年10月   | 31日          |
| 214      | 弗升   | 4 穷舌  |              | A +T  |     |       | - (  |           | - 1     |       |        |     | 10     | 月分   | 153,000円 | (税込) |        |              |
| 泪        | 貝竹   | じ谷貝 = | =税込入力        | 金額    | ×1( | 0/11  | 0(又  | (は8/10    | 8) ×    | 80/   | 100    | )   | E      | 时    | 品名       |      | 金額     |              |
| *        | 画准1  | ∩0/₀  | おいスナ         | ふる    |     | റെ റ  |      |           |         |       |        |     | 1      | 0/1  | 豚肉 ※     |      | 10,80  | D円           |
| 1        | 示午工  | 070   |              | - 立印  |     | 39,00 |      |           |         |       |        |     | 1      | 0/2  | 玉子 ※     |      | 5,40   | D円           |
|          |      |       | <b>消賀</b> 祝翻 | Į     |     | 7,20  | ЮН   | (99,000円× | 10/110: | ×80/1 | .00)   |     | 1      | 0/3  | 包装紙      |      | 3,30   | 0円           |
|          | 軽減8  | 3%    | 税込入力         | 金額    |     | 54,00 | )0円- |           |         |       |        | 1   |        | ÷    | ÷        |      | :      |              |
|          |      |       | 消費税          |       |     | 3.20  | 四四   | (54.000円× | 8/108×  | 80/10 | 0)     |     |        |      | 合計       |      | 153,00 | D円           |
|          |      |       | 113200       |       |     | -/    |      |           | 071007  | 00,10 | ,      |     |        | 1    | 0%対象     |      | 99,00  | D円           |
|          |      |       |              |       |     |       |      |           |         |       |        |     |        | ٤    | 3%対象     |      | 54,00  | D円           |
|          |      |       |              |       |     |       |      |           |         |       |        |     | ※軽     | 咸税率) | 対象品目     |      | XYZ    | <b>寄事(株)</b> |
| 日付       |      | 2     | 借方科目         | 83. 8 | -   |       | ///  | 貸方科目      | 100     | 23    | е.<br> | 金額  | Į.     |      | 摘要       | Ē    | 付      | 、大           |
| 証憑       | コード  |       | 名称           | 部門    | 税   | コード   |      | 名称        | 部門      | 税     |        | 消費利 | Ŕ      |      | 取引先      | £    | 調      | 事灶           |
| 23/10/31 | 4523 | 仕入    |              |       | 514 | 3034  | 置掛金  |           |         | 810   |        |     | 99,000 | 10月分 | 社入       |      | 1      |              |
|          |      |       |              |       | 10  |       |      |           |         |       | 込      |     | 7,200  | XYZ商 | i事㈱      |      |        |              |
| 23/10/31 | 4523 | 仕入    |              |       | 514 | 3034  | 置掛金  |           |         | 810   |        |     | 54,000 | 10月分 | 计仕入      |      |        |              |
|          |      |       |              |       | 8*  |       |      |           |         |       | 込      |     | 3,200  | XYZ商 | i事㈱      |      |        |              |

# 8. 税抜入力で80%仕入税額控除用の消費税区分を使用

| 80%<br>金額 | 6仕入<br>調欄下的    | 税額招<br>設の消 | ≌除用の消費<br>費税額は♪ | 費税二<br>ノ下の       | ]— <br>計質 | ド(画)<br>E結果を | 面例は「514」<br>テヤットします | )をd      | 使用し    | って「税打     | 友入さ    | カ」した場合、                            |                           |          |
|-----------|----------------|------------|-----------------|------------------|-----------|--------------|---------------------|----------|--------|-----------|--------|------------------------------------|---------------------------|----------|
| 金額        | 欄上印            | 没には        | 消費税額0           | >20/             | 100       | を加算          | した金額を入力             | っして      | くだる    | さい        | (11)   | 請求書                                |                           |          |
|           |                |            |                 |                  |           |              |                     |          |        |           | (株)AI  | BC御中           2<br>)月分 153 000円(税 | 2023年10月<br><sub>认)</sub> | 31日      |
| 消         | 費秒             | 額          | =税抜入            | 力金               | 額×        | 100/         | 102(又は10            | 0/10     | 01.6   | 5)        |        | 3付 品名                              |                           |          |
|           |                |            | ×10/:           | 100              | ٦)        | ては8/         | 100) ×80/1          | .00      |        |           |        | .0/1 豚肉 ※                          | 10,00                     | 0円       |
| _         |                |            |                 | ~ <del>+ -</del> |           |              | _                   |          |        |           |        | .0/2 玉子 ※                          | 5,00                      | 0円       |
| 椿         | 票準1            | 0%         | 税抜入力            | 金額               | Г         | 91,80        | 00円(90,000円+        | 9,000円   | ]×20/  | 100) —    |        | .0/3 包装紙                           | 3,00                      | 0円       |
|           |                |            | 消費税額            | į                |           | 7,20         | 0円(91,800円×10       | 00/102×  | 10/10  | 0×80/100) |        | : :                                | :                         |          |
|           | ±▽᠈᠆ᡶ᠈         |            | 彩坊スナ            | 今府               |           |              |                     | 4 000    | 1      | 100)      |        | <br>計 140,000円 消費;                 | 」<br>税 13,000             | 円        |
|           | <b>判全</b> / 成と | 5%         | 1九1及八刀          | 亚印               |           | 30,80        |                     | 4,000円   | 3×20/  |           |        |                                    | ,<br>税 9,000P             | 3        |
|           |                |            | <b>泪</b> 筫祝     |                  |           | 3,20         | 10円(50,800円×10      | 00/101.6 | 5×8/10 | 00×80/10  | 89     | %対象 50,000円 消費                     | 建税 4,000P                 | <b>-</b> |
|           |                |            |                 |                  |           |              |                     |          |        |           |        | 减税率対象品目                            |                           |          |
|           |                |            |                 |                  |           |              |                     |          |        |           |        |                                    | XYZ                       | 商事(株)    |
|           |                |            |                 |                  |           |              |                     |          |        |           |        |                                    |                           |          |
| 日付        |                |            | 借方科目            |                  | _         | 2            | 貸方科目                |          |        | 金額        | Į.     | 摘要                                 | ſ                         | J XE     |
| 証憑        | コード            |            | 名称              | 部門               | 税         | コード          | 名称                  | 邪門       | 税      | 消費利       | ž      | 取引先                                | 1)                        | 事た       |
| 23/10/31  | 4523           | 仕入         |                 |                  | 514       | 3034         | 全掛買                 |          | 810    |           | 91,800 | 10月分仕入                             |                           |          |
|           |                |            |                 |                  | 10        |              |                     |          |        | 抜         | 7,200  | XYZ商事㈱                             |                           |          |
| 23/10/31  | 4523           | 仕入         |                 |                  | 514       | 3034         | 金掛買                 |          | 810    |           | 50,800 | 10月分仕入                             |                           |          |
|           |                |            |                 |                  | 8*        |              |                     |          |        | 拔         | 3,200  | XYZ商事㈱                             |                           |          |

# 9. 税外入力で80%仕入税額控除用の消費税区分を使用

| 80       | %仕入  | 税額控              | 除用の消   | 費税     | ]—  | ド (画  | 面例は           | 「514」         | [714   | 4」)   | を使用し    | して           | 「税外   | ト入力」する               | 5場合      | ``   |          |
|----------|------|------------------|--------|--------|-----|-------|---------------|---------------|--------|-------|---------|--------------|-------|----------------------|----------|------|----------|
| 本        | 本価格  | は消費              | 税額の20, | /100   | を加  | 算した   | 金額を           | えカして          | くだ     | さい    | 0       |              |       | 請求書                  |          |      |          |
| 消費       | 費税額  | は80/1            | 100の金額 | を入     | カし  | てくた   | ごさい           |               |        |       |         | (株)A         | BC御中  | 2                    | 023年10   | 0月3  | 81日      |
|          |      |                  |        |        | _   |       |               |               |        |       |         | 10           | 0月分 : | 153,000円(税           | <u>)</u> |      |          |
|          | 標準1  | 0%               | 一本体仕計  | 法部     | Į   | 91,8  | 00円 (9        | 90,000円+9     | 9,000F | 9×20/ | /100)   |              | 日付    | 品名                   | 金        | 額    |          |
|          |      |                  | -消費税仕  | 訳金     | 額   | 7,20  | 0円 (9         | ,000円×80/     | 100) — |       |         |              | LO/1  | 豚肉 ※                 | 10,      | ,000 | 円        |
|          |      |                  |        | - ~ +- | _   |       |               |               |        |       |         | 1            | 10/2  | 玉子 ※                 | 5,       | ,000 | 円        |
|          | 軽減8  | 3%               | 本体仕計   | 協金     | 1   | -50,8 | 00円(!         | 50,000円+4     | 4,000P | 9×20/ | /100) — |              | L0/3  | 包装紙                  | 3,       | ,000 | 円        |
|          |      |                  | 消費税仕   | 訳金     | 額   | -3,20 | 00円(4         | ,000円×80/     | 100) — |       |         |              | :     | ÷                    |          | :    |          |
|          |      |                  |        |        |     |       |               |               |        |       |         |              | 計 14  | 0,000円 消費            | 说 13,0   | )00F | 9        |
|          |      |                  |        |        |     |       |               |               |        |       |         |              | 0%対象  | 90,000円 消費           | 税 9,00   | 0円   | ר        |
|          |      |                  |        |        |     |       |               |               |        |       | l       | 8            | %対象   | 50,000円 消費           | 税 4,00   | )0円  | <b>i</b> |
|          |      |                  |        |        |     |       |               | 7             |        |       |         | │ └ <b>└</b> | 減税率対  | <br>时象品目             |          |      |          |
|          |      |                  |        |        |     |       |               |               |        |       |         |              |       |                      | X        | YZ商  | j事(株)    |
| 日付       |      | 1                | 借方科目   |        |     |       |               | 貸方科目<br>····· |        |       | 金額      | Į            |       |                      |          |      |          |
| 証憑       | コード  |                  | 名称     | 部門     | 税   | コード   |               | 各称            | 部門     | 税     | 消費材     | ž            |       | 取引先                  |          | 調    | 手と手      |
| 23/10/31 | 4523 | 住人               |        |        | 514 | 3034  | 金団買           |               | 1      | 810   |         | 91,800       | 10月分  |                      |          |      | _        |
| 20/10/01 | 1005 | /□+/ <u>:</u> 业+ | 4¥     |        | 10  | 0004  | <b>四</b> 世(二) |               |        | 010   |         | 7.000        | XYZ曲4 | ₱®洞<br>/上1 :坐=━≠₩/\\ |          |      | _        |
| 23/10/31 | 1805 | 1版14)月貢          | 177    |        | 10  | 3034  | 玉田見           |               |        | 010   | ÷2      | 7,200        | 10月77 | 11人 消費税力<br>転編       |          |      | _        |
| 29/10/91 | 4523 | 什人               |        |        | 514 | 3034  | 宮坦今           |               |        | 010   |         | 50,900       | 10日分/ | ₽0%<br>/+ λ          |          |      | _        |
| 20/10/01 | 4525 | ЦХ               |        |        | 8*  | 0004  |               |               |        | 010   |         | 50,000       | XY7奋国 | 11/2<br>事()          |          |      |          |
| 23/10/31 | 1805 | 仮払消費             | 税      |        | 714 | 3034  | 賢掛金           |               |        | 810   |         | 3.200        | 10月分  | <br>仕入 消費税分          |          |      | -        |
|          |      |                  |        |        | 8*  |       |               |               |        |       | 込       |              | XYZ商事 | <b>手</b> ㈱           |          |      | _        |

### 10. 取引先辞書に消費税区分を登録

取引先辞書には仕訳が登録できます。

消費税区分の登録も可能なので、適格請求書発行事業者には従来の消費税区分「511」等、免税 事業者など適格請求書発行事業者以外の取引先には「514」等を登録しておくことができます。 但し、取引先辞書に登録した消費税区分を使用できるのは「取引先優先」で入力する場合のみと なります。

| ゆりみッ。                                           | r             |       |                 | 取引先群者登録   |          |              |                  |           | 2          | ×        |
|-------------------------------------------------|---------------|-------|-----------------|-----------|----------|--------------|------------------|-----------|------------|----------|
|                                                 | 🥙 住訳入力        |       |                 |           | _        |              |                  |           |            |          |
|                                                 |               |       |                 | ) 分類:     | え        | _            |                  |           |            | 力設定      |
|                                                 | 処理: C         | 参照    | ○ 入力            | コード/読み:   | ekkus    |              |                  |           |            |          |
|                                                 | 日付            | 1     |                 | 名称:       | XYZ商事    | <b>(</b> #)  |                  |           |            | 付 사干     |
|                                                 | 証憑            | コード   | 名称 部            | 『 摘要名称:   | 月分仕入     | 、(軽減8%分)     |                  |           |            | 調事州      |
|                                                 | 23/10/11      | 1018  | 現金              | - 同 酸减超率态 | 伸用する     |              |                  |           |            |          |
|                                                 | 00 (00 (00    | 4500  | (+ 1            | ● 理滅抗半 0  | 通する      | 8%           | 据认手数料            |           |            |          |
|                                                 | 23/09/30      | 4523  |                 | 「入力時に縋    | 進する      |              | 1/4/25-3-924-1-  | 1         |            |          |
|                                                 | 23/10/31      | 4523  | 仕入              | カーンル位置    |          | € 名称の先頭      | € 名称の末尾          | C 全選択     |            |          |
|                                                 |               | 1005  | (C+1):**####    | -         |          |              |                  |           |            |          |
|                                                 | 23/10/31      | 1805  | 1灰仏)月實税         | 摘要のカーン    | ル位置:     | € 名称の先頭      | € 名称の末尾          | C 全選択     |            |          |
|                                                 | 23/10/31      | 4523  | 仕入              | 仕訳:       |          |              |                  |           |            |          |
|                                                 |               |       |                 | 借方科目:     | 4523: f: | tà 💌         | 貸方科目:            | 3034: 買掛金 | ×          |          |
|                                                 | 23/10/31      | 1805  | 1版払消費税          | 借方補助      |          | *            | 貸方補助:            |           | ~          |          |
|                                                 | 23/10/31      | 1018  | 現金              | 借方部門:     |          | *            | 貸方部門:            |           | ~          |          |
|                                                 |               |       |                 | 借方消費税:    | 514: 課   | 税売上対応80課税仕 💙 | 貸方消費税:           | 810: 課税対象 | 象外·不課税 🛛 🚩 |          |
|                                                 |               |       |                 | 消費税区分を    | 選択します    | 。            | 囲さわます            |           |            | -        |
|                                                 | 日付            | 1     | 借方科目            |           |          |              | J110416 9 0      |           |            |          |
|                                                 | 証憑            | コード   | 名称 部            | XF        |          |              |                  |           |            |          |
|                                                 | 10/31         |       |                 |           |          |              |                  | OK        | キャンセル      |          |
|                                                 |               |       |                 | -1        |          |              | 12               | 0         |            |          |
| 入力方法はF8キー押下で一時的に変更できま                           | す。            |       |                 |           | ENTE     | R]キーで次の項目に進み | <br>ます。[F8] 入力方法 | の切替。      |            |          |
| (1 も大社の知期値は「コッノルト 理培訓字                          | ╲┒┶┉╤         | ר אי  | もモ汁】 「おやう」      | ± オ )     | ±€ λ     | +            |                  |           |            | 10問!"ス   |
| (入力力法の初期値は「ノアイルア境境設定                            | <b>/</b> 入力設定 | -> \  | <b>ガガ法」で指定し</b> | Jま 9。 )   | 10/(     | 10.91        |                  |           |            | 124310-0 |
| 「F8:取引優先」の場合は日付入力後、取引                           | 先の選択に         | こなり   | ます。             |           |          |              |                  |           |            |          |
| 꼬리 부수 깔만 수가 가 가 가 가 가 가 가 가 가 가 가 가 가 가 가 가 가 가 | + / = - +*    | ᠇ᠴᡄ᠘ᢟ |                 |           |          |              |                  |           |            |          |
| 取り元を選択すると、その取り元に登録され                            | に住訳・摣         | 一安か   | セットされます。        |           |          |              |                  |           |            |          |

#### 11. 科目・補助科目に消費税区分を登録

消費税区分は科目単位、補助科目単位で登録できます。

「補助1 適格請求書発行事業者 511」「補助2 免税事業者等 514」と登録することや、 「補助1 A社 511」「補助2 B社 511」「補助3 C社 514」・・・のように登録するこ とも可能です。

| 補助: ⓒ 全表 | 長示 ○ 全非表示 | <b>コード</b> :   | 0003                 |
|----------|-----------|----------------|----------------------|
| 分類       | 科目名       | コード 使 検索キー:    |                      |
| 仕入高      | 仕入        | 4523 〇 補助科日之   |                      |
| 仕入高      | ■ 仕入      | 4530 0         | рнос у т<br>віл R¢   |
|          | ㈱いろは      | 0001           | 44.6.0               |
|          | 甲乙丙商事㈱    | 0002           |                      |
|          | AtoZマート   | 0003           |                      |
| 仕入高      |           | 4547 -         |                      |
| 仕入高      |           | 4554 -         |                      |
| 仕入高      |           | 4561 -         |                      |
| 仕入高      |           | 4578           | でた 田 オス              |
| 仕入高      |           | 4585 - #主/感代化学 |                      |
| 仕入高      |           | 4592 - 1首方消費税  | · 514:課税完上対応80課税任人 ▼ |
| 仕入高      |           | 4602 - 貸方消費税:  | : 514:課税売上対応80課税仕入 👤 |
| 仕入高      |           | 4619 -         |                      |
| 仕入高      |           | 4626 -         |                      |
| 仕入高      |           | 4633 -         |                      |
| 仕入高      | 外注費       | 4956 🔘         |                      |
| 仕入値引戻    | 仕入返品·値引   | 4918 🔘         |                      |
| 什入值引戻    |           | 4925 —         |                      |

#### 12. 仮払消費税と仮受消費税の計を表示

[仕訳入力]の「一括入力」「仕訳のコピー」と[振替入力]に、仮受/仮払消費税の10%及び 軽8%の計の表示欄を設けました。また[仕訳入力] [仕訳帳] [総勘定元帳]で任意の仕訳を 選択して右クリックから「合計金額(S)」を選んだ場合に、仮受/仮払消費税の10%及び軽 8%の計を表示するようになりました。

次頁でご説明する「積上方式」を選択する場合はインボイスに記載された通りに消費税額を入力 (金額欄で「F6:税額変更」を押下)する必要があります。1税率で2仕訳以上の入力が必要な 場合は本機能をご利用ください。

| 🔒 仕訳帳     |     |      |             |        |       |        |                |               |                         |     |    |        |             |         |       | ۹ ۵  | × |
|-----------|-----|------|-------------|--------|-------|--------|----------------|---------------|-------------------------|-----|----|--------|-------------|---------|-------|------|---|
|           |     |      |             | 月度選択   | 8   T | 123    | • 4 5          | 6 · 7 8 9 · 1 | 10 11 12 <mark>決</mark> |     |    |        | 🔍 ti        | 鰊索      | 沢 入力  | 設定   |   |
| 処理:       | ●参  | 照(   | 0 入力        | 表示方向   | 1: 0  | ○月初が   | ාරිල           | 月末から          |                         |     |    |        | <b>S</b> †  | 美索角郓余   | 🤼 ×=  | L    |   |
| 日付        |     |      | 借           | 方科目    |       |        |                | 貸方科目          | 3                       |     |    | 金額     | -           | 摘要      | 仓     | t )奼 |   |
| 証憑        |     | コード  | 名?          | 称      | 部門    | 税      | コード            | 名称            | 部門                      | 税   |    | 消費税    | J           | 取引先     | į,    | 目 事が | ŧ |
| 23/10/    | 13  | 4523 | 仕入          |        |       | 514    | 3034           | 買掛金           |                         | 810 |    | 43,200 | 11月分        |         |       |      |   |
|           |     |      |             |        |       | 8*     |                |               |                         |     | ìλ | 2,560  | ムム商事㈱       |         |       |      |   |
| 23/10/    | '14 | 4523 | 仕入          |        |       | 511    | 3034           | <b></b>       |                         | 810 |    | 88,000 | 11月分        |         |       |      |   |
|           |     |      |             |        |       | 10     |                |               |                         |     | ìΔ | 8,000  | 山口商事㈱       |         |       |      |   |
| 23/10/    | '14 | 4523 | 仕入          | 仕訳合計   |       |        |                |               |                         |     |    | >      | × 月分        |         |       |      |   |
|           |     |      |             |        |       |        |                |               |                         |     |    |        | △商事㈱        |         |       |      |   |
| 23/10/    | '14 | 4523 | 仕入          |        |       | 승計:    | 全額:            | 153 000円      |                         |     |    |        | 月分          |         |       |      |   |
|           |     |      |             |        |       | 382+01 | 11 H.H         | 155,000(15    |                         |     |    |        | △商事㈱        |         |       |      |   |
| 23/10/    | '14 | 4523 | 仕入          |        |       | 唐尔     | T 22.          | 417           |                         |     |    |        | 月分          |         |       |      |   |
|           |     |      |             |        |       | (Et)   | 8 <b># </b> 48 |               | 信誉消费和                   | 5   |    |        | △商事㈱        |         |       |      |   |
| 23/10/    |     | 4523 | 仕入          |        |       | UX 1A  |                |               | 以又消貨切                   | 6   |    | - 77   | 月分仕入        |         |       |      |   |
|           |     |      |             |        |       | 10%    | 627 :          | 9,000円        | 10%=+:                  |     |    | он     | (Z商事㈱       |         |       |      |   |
| 23/10/    |     | 1805 | 仮払消費税       |        |       | 軽8     | %計:            | 4,000円        | 軽8%計:                   |     |    | o円     | 月分仕入        | 消費税分    |       |      |   |
|           |     |      |             |        |       |        |                |               |                         |     |    |        | 亿商事㈱        |         |       |      |   |
| 23/10/    |     | 4523 | 仕入          |        |       |        |                |               |                         |     |    |        | 月分仕入        |         |       |      |   |
|           |     |      |             |        |       |        |                | OK(Q)         |                         |     |    |        | 亿商事㈱        |         |       |      |   |
| 23/10/    | 31  | 1805 | 仮払消費税       |        |       | _      |                | L             |                         | _   | _  |        |             |         | 1     |      |   |
|           |     |      |             |        |       | 8*     |                |               |                         |     | 込  |        | XY P        | 1 亚根(3) |       |      |   |
| 23/10/    | 31  | 1018 | 現金          |        |       | 810    | 4011           | 売上            |                         | 110 |    | 1,111  | 本日現金売上      | E       | 6     |      |   |
|           |     |      |             |        |       |        |                |               |                         | 10  | 込  | 101    |             |         | . 0   |      |   |
|           |     |      |             |        |       |        |                |               |                         |     |    |        |             |         |       |      |   |
| क्षान बेट | け訳る | お選択し | [ENTER] 4-1 | で決定します | ,削除   | する場合   | \              | キーを押します。      |                         |     |    |        |             |         |       |      | 7 |
|           |     | 1    |             | 1      |       |        |                |               |                         | 1   |    | 1      | - 1 -       |         |       |      |   |
| ESC:4+)   | 旭   | F    | 1:ヘルブ       | F2:    | F     | -3:行コヒ | . F            | 4:一括登録        | F5:削除                   | F6: |    | F7:過去  | 明細   F8:ED. | 刷       | F12:閉 | じる   |   |

## 13. 「積上方式」と「割戻方式」の選択

[消費税>課税方式設定>計算方式設定] で、売上及び仕入の消費税計算方法を「割戻方式」 「積上方式」のどちらで計算する かが選択できるようになりました。

「割戻方式」は税率ごとに区分した課税期間の税込の合計金額から消費税額を計算する方法です。こちらを選択する場合はインボイスに記載された消費税額とは関係なく、税込み金額から消費税額を計算します。

「積上方式」は適格請求書に記載された消費税を積上げて計算する方法です。こちらを選択する場合は前頁の仮受/仮払消費税の10%及び軽8%の計を表示する機能を利用してインボイスの通りに消費税額を入力してください。

「割戻方式」「積上方式」の選択は日付が2023/10/01以降の仕訳に適用されます。2023/09/30以前の仕訳は従来通り「課税 標準額に対する消費税額の計算の特例の適用:適用する」の場合を除き、売上・仕入ともに「割戻方式」で計算します。

| 課税方式設定  |                        |             |                                 |
|---------|------------------------|-------------|---------------------------------|
| 計算方式設定  | 納税者·税務署処理欄│付記事項·参考事    | 項│金融機関・税理士│ |                                 |
| 基本設定    |                        |             | 申告区分                            |
| 集計選択:   | 1 2 3 4 5 6 7 8 9 10 1 | 1 12        | ◎確定 ○中間                         |
|         | 自: 令和 🚽 5 年 1 月        | 18          | 課税期間の短縮特例の適用                    |
|         | 至: 令和 🗾 5 年 12 月       | 31 日        | <ul> <li>○ 適用しない ○ :</li> </ul> |
|         |                        | 選択できる組み合    | わせは以下3パターンです。                   |
| 課税区分:   | ⓒ 原則課税 ○ 簡易課税          | • 売上割戻×台    | 上入積上                            |
| 売上計算方式  | 式:  () 割戻方式 () 積上方式    | • 売上割戻×仁    | 上入割戻                            |
| 41司符士-  |                        | • 売上積上×台    | <del>上</del> 入積上                |
| 11人計具力分 | べ: [● 割庆万式 (○ 積上万式     |             | ▲ 基準期間の課税売上高:                   |

#### 14. 帳簿の保存のみで仕入税額控除が認められる取引

インボイス制度は適格請求書の保存を仕入税額控除の要件とする制度ですが、以下9つのケース においては一定の事項を記載した帳簿の保存のみで仕入税額控除が認められます

該当の取引を入力する場合は「摘要」欄で「F3:記載事項」を押下し、どの取引に該当するかを 選択すると、摘要欄の末尾に記号がセットされます。

この①~⑨は [仕訳帳] [総勘定元帳] [仕訳モニター] の「メニュー>記載事項」より確認で きます。また [一括印刷] より印刷することも可能です。

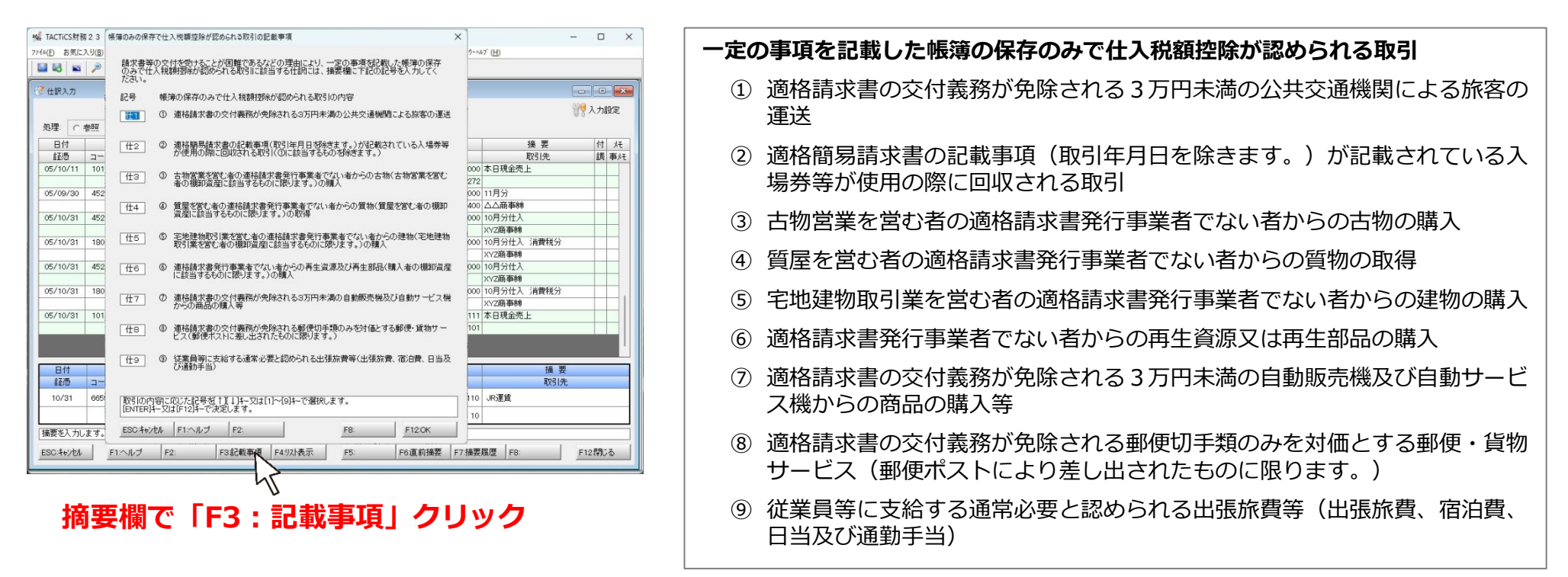

#### 15. 免税事業者から課税事業者となったケースへの対応

免税事業者が適格請求書発行事業者になった際の、2割特例の計算に対応しました。また、免税 事業者が適格請求書発行事業者になった際の、免税期間の売上金額の登録欄を用意しました。い ずれも [消費税>課税方式設定>付記事項・参考事項] に項目追加しています。

尚、免税事業者が会計期間の途中で課税事業者になった場合、免税事業者期間の仕訳は消費税区 分「810:課税対象外」で入力されている必要があります。詳細は2023/09/01付のFAQをご覧 ください。

| 課移                               | 2方式設定                                                                                       |                                             |
|----------------------------------|---------------------------------------------------------------------------------------------|---------------------------------------------|
|                                  | 計算方式設定   納税者·税務署処理欄 付記事項·参考事項   余融機関·税理士                                                    |                                             |
|                                  | 付記事項                                                                                        | 改正法附則による税額の特例計算                             |
|                                  | <ul> <li>□ 割賦基準の適用</li> <li>□ 延払基準等の適用</li> <li>□ 工事進行基準の適用</li> <li>□ 現金主義会計の適用</li> </ul> | 売上税額の計算特例<br>「 軽減売上割合(10営業日)<br>「 小売等軽減仕入割合 |
|                                  | 参考事項                                                                                        | 税額控除に係る経過措置の適用(2割特例)                        |
|                                  | 課税標準額に対する消費税額の計算の特例の適用:<br>○ 適用する                                                           | □ 2割特例の適用                                   |
| 原則課税の場合は<br>加算して課税売上             | 課税売上高(税抜)に「免税事業者である期間の売上金額」を<br>5億円超を判定します。                                                 | 免税事業者である期間の売上金額                             |
| 簡易課税の場合は<br>加算した金額を「<br>特例の適用」にチ | 課税売上高(税抜)に「免税事業者である期間の売上金額」を<br>この課税期間の課税売上高⑮」にセットします。但し、「2割<br>ェックした場合は⑮の印字は行いません。         | 売上金額: 0                                     |